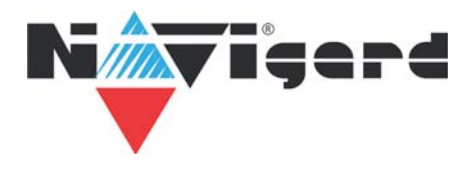

## Инструкция по привязке беспроводных камер Navigard к приложению iCSee

Шаг 1 Скачайте и установите приложение iCSee из Google Play (Android) или AppStore (iPhone)

Шаг 2 Создайте учетную запись

Шаг 3 Нажмите кнопку "Добавить устройство"

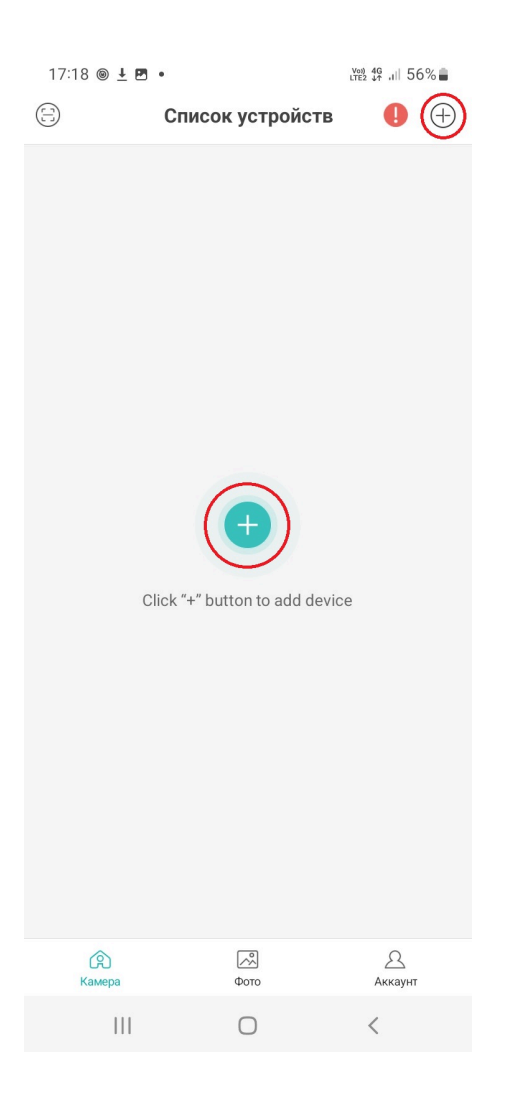

Шаг 4 Выберите WiFi или 4G камеру, в зависимости от модели вашего устройства

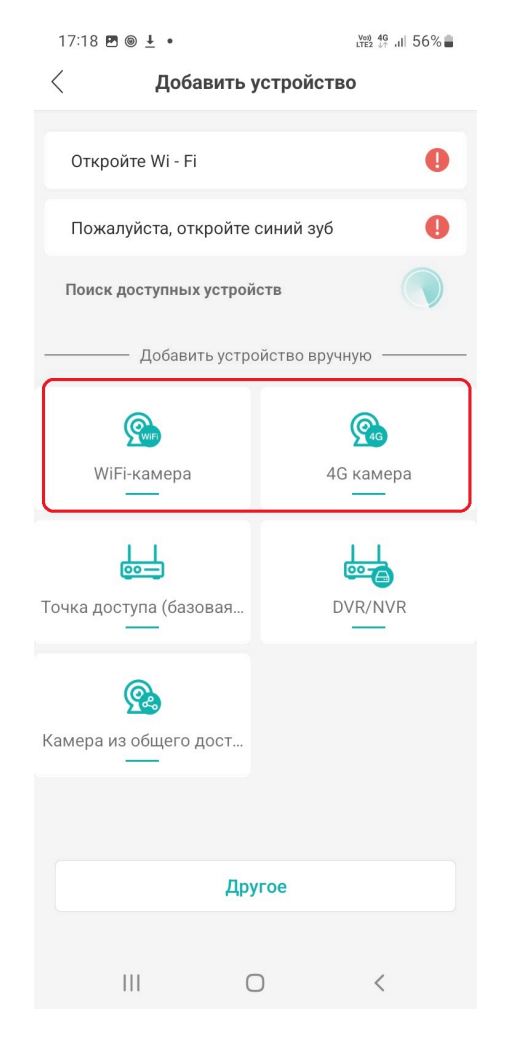

Шаг 5

Подайте питание на камеру (при подключении 4G-камеры рекомендуется установить SIMкарту перед подачей питания), дождитесь аудиосигнала и нажмите "Следующий шаг"

17:19 🖻 🖲 🛓 • 편 🛱 제 56%을 < Включите питание камеры

> Включите или включите камеру, чтобы убедиться, что она находится в нормальном рабочем состоянии.

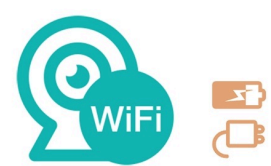

|   | След | ующий шаг |   |
|---|------|-----------|---|
| 1 | 11   | 0         | < |

Шаг б

WiFi-камера: Подключите телефон к WiFi сети, от которой будет работать камера. Направьте камеру на появившийся QR-код и держите до появления аудиосигнала "Wireless network connected"

4G-камера:

Установите SIM-карту, если она не была установлена ранее. Направьте камеру на появившийся QR-код и держите до появления аудиосигнала "Wireless network connected"

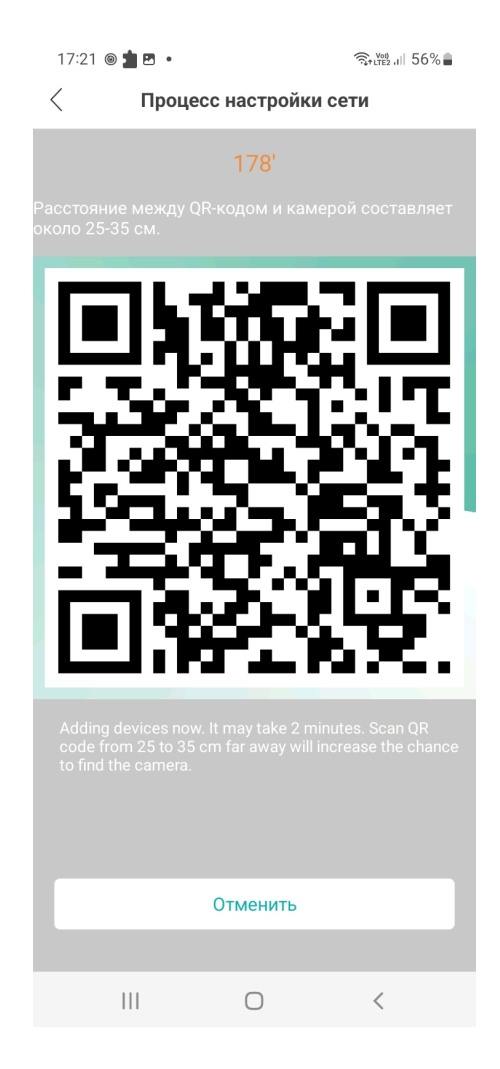

## Шаг 7 Установите пароль для камеры

## Шаг 8 Присвойте название камере

| 17:22 🖻 🕲 📩 • 🤶 👘                                                                                                    | 56% 🗎 | 17:22 🖪 🎯 📩 🔹                    | হিন্দুহয় না∣ 56%∎        |
|----------------------------------------------------------------------------------------------------|-------|----------------------------------|---------------------------|
| Задайте пароль                                                                                                    |       | < Назовите устройство            |                           |
| В целях безопасности, задайте новый па<br>камере.                                                                                                    | ароль | Камера успешно добавл<br>названі | ена! Придумайте ей<br>1е. |
| Введите новый пароль(от 8 до 64 цифр)                                                                                                    |       | Living Room Bedroom              | Guest Room                |
|                                                                                                    | Ø     | Study Doorway                    | Corridor                  |
| Password strength: strong                                                                                                    |       | Garage Balcony                   |                           |
|                                                                                                    | Ø     | Устройство                       | 1                         |
| * Если не удалось изменить пароль, нажмите<br>кнопку сброса на задней панели устройства,<br>чтобы восстановить заводские настройки<br>по умолчанию. После сброса настроек вам<br>необходимо повторно добавить камеру и<br>установить новый пароль. |       |                                  |                           |
| Конечно                                                                                                    |       | Сохрани                          | ІТЬ                       |
|                                                                                                    |       | III O                            | <                         |